# SS&C | blueprism

Blue Prism Desktop 1.1 Administrator Guide

Document Revision: 1.0

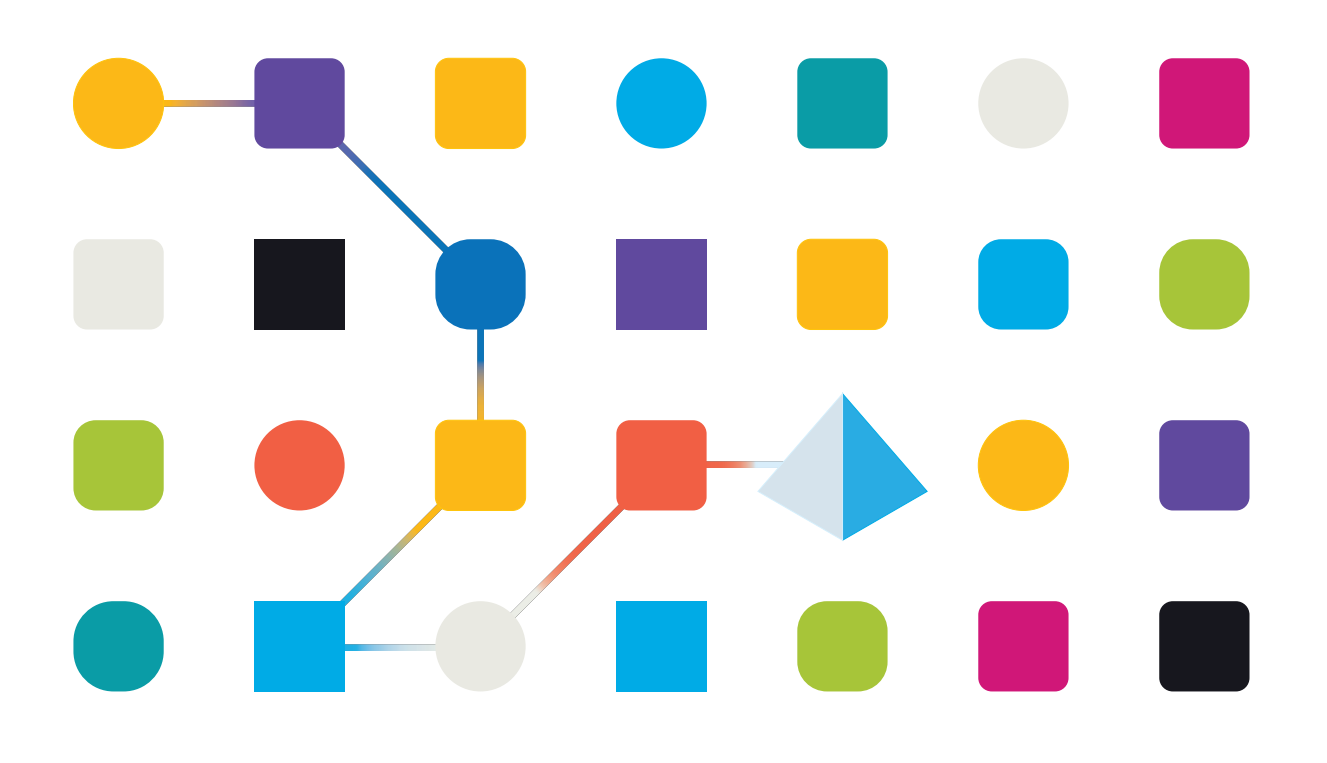

# **Trademarks and Copyright**

The information contained in this document is the proprietary and confidential information of Blue Prism Limited and should not be disclosed to a third-party without the written consent of an authorized Blue Prism representative. No part of this document may be reproduced or transmitted in any form or by any means, electronic or mechanical, including photocopying without the written permission of Blue Prism Limited.

#### © Blue Prism Limited, 2001 – 2023

"Blue Prism", the "Blue Prism" logo and Prism device are either trademarks or registered trademarks of Blue Prism Limited and its affiliates. All Rights Reserved.

All trademarks are hereby acknowledged and are used to the benefit of their respective owners. Blue Prism is not responsible for the content of external websites referenced by this document.

Blue Prism Limited, 2 Cinnamon Park, Crab Lane, Warrington, WA2 0XP, United Kingdom. Registered in England: Reg. No. 4260035. Tel: +44 370 879 3000. Web: www.blueprism.com

# SS<mark>&C | blue</mark>prism

# Contents

| Desktop administration                                   |    |
|----------------------------------------------------------|----|
| Desktop licenses                                         |    |
| Audit trail for Desktop                                  |    |
| Desktop audit logs                                       |    |
| Desktop session logs                                     |    |
| Session history for Desktop client users                 |    |
| Process and Object Studio with a Desktop license applied |    |
| Control Room with a Desktop license applied              |    |
| System Management with a Desktop license applied         |    |
| Processes – Management                                   |    |
| Audit – Process Logs                                     |    |
| Desktop user roles and permissions                       |    |
| Desktop user role                                        |    |
| Desktop permissions                                      |    |
| Configure environment connections for Desktop            |    |
| Configure a shared connection                            |    |
| Configure a local connection                             |    |
| Edit the Desktop.User.config file                        |    |
| Edit connection settings for a user's machine            |    |
| Delete a connection using Desktop                        |    |
| Blue Prism Desktop configuration                         |    |
| Change the limit for the number of items in a folder     | 21 |
| Update History tab settings                              |    |

# **Desktop administration**

The following information relates to system administration that is specific to the use of the SS&C | Blue Prism® Desktop product.

# **Desktop licenses**

A Desktop license can be imported alongside an Enterprise, NHS, Trial, or Learning license. A separate environment is not required for this version of Desktop (separate environments were required for an earlier version). An environment with a Desktop and a Blue Prism Enterprise license applied to the same database is referred to as a dual license Blue Prism environment.

Unlike Blue Prism Enterprise licenses, whose use is determined by the number of concurrent sessions, Desktop licenses are associated with the number of registered Desktop runtime resources.

When a user logs into the Desktop client for the first time, their machine is registered as a Desktop runtime resource and a Desktop license is associated with that machine. If another user logs onto that machine, they will share the same Desktop license.

To remove a license from a machine and make it available for another machine, the Desktop system administrator will need to retire the Desktop runtime resource, see Resource management for details. Subsequent login attempts on that machine will fail until the resource is unretired.

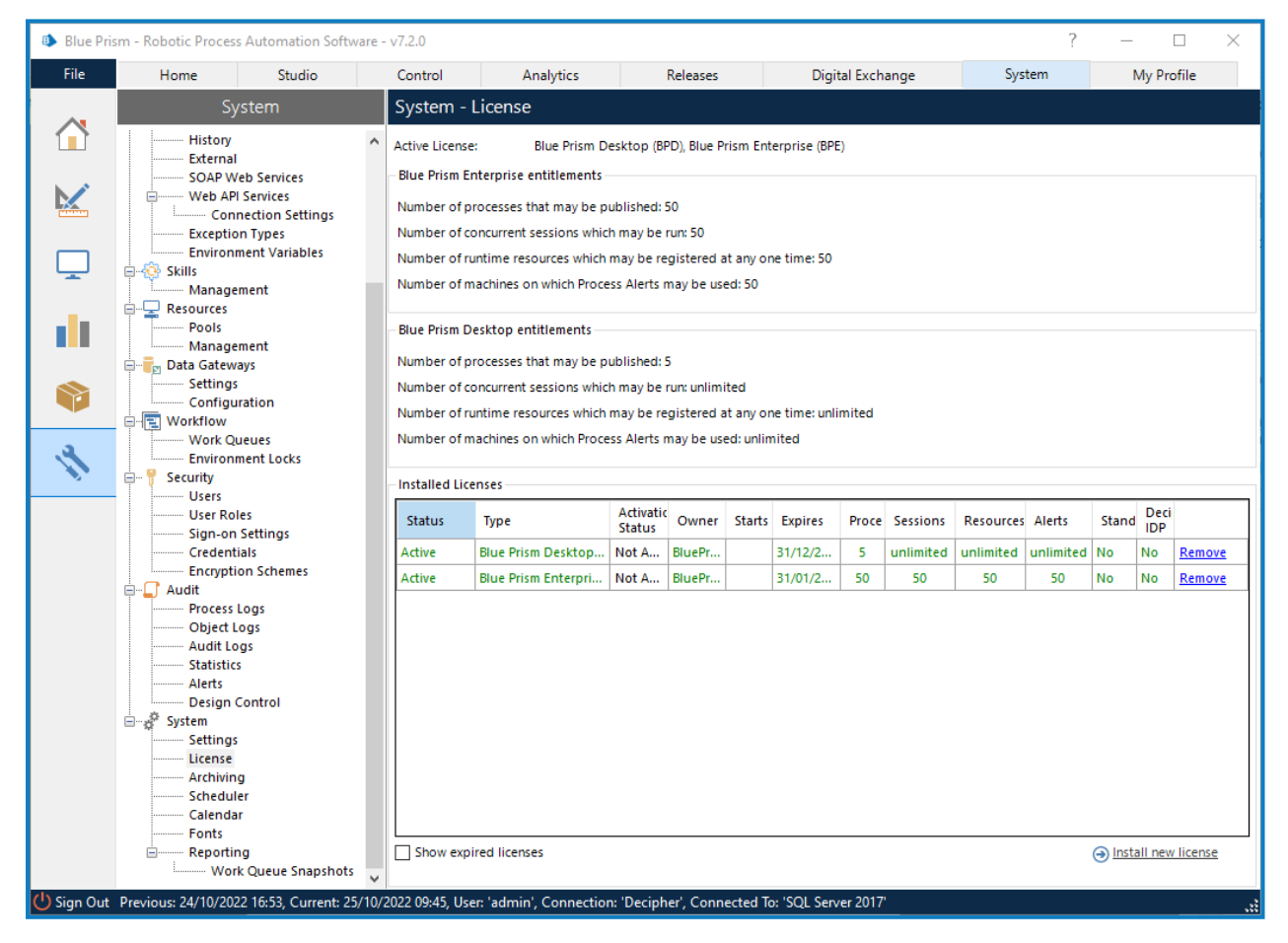

# Audit trail for Desktop

Desktop uses the same auditing functionality as Blue Prism Enterprise, therefore the audit trail for Desktop matches that of Blue Prism Enterprise. Session logs are stored locally and synchronized with the Blue Prism application server and can be viewed in Blue Prism Enterprise by a Blue Prism administrator.

In the Desktop client, users can view information about all the sessions they have run, however, audit logs are only visible in the Blue Prism interactive client.

If the Desktop client is closed before all session logs have been uploaded to the server via the API, they will remain on the user's machine until the client is re-opened.

## Desktop audit logs

For details on Blue Prism audit logs, see Audit logs. You can use the Session Source column to filter the audit logs by session type (this indicates whether the process was run in Desktop, or inBlue Prism Enterprise).

#### Desktop session logs

The session logs for processes that have run in Desktop can be viewed in the session log viewer in Control Room. There are no differences between the session logs from the same process being run in Blue Prism Enterprise, or in Desktop. For details on Blue Prism session logs, see Session Log Viewer.

In the Session Log Viewer for a selected process, you can also view the input parameters for all Input stages included in the process, and the output parameters for all Output stages included in the process. See Log Parameter Viewer for details.

SS&C | blueprism

## Session history for Desktop client users

Desktop client users can select the **History** tab to see information about all the sessions they have run. A list of historical sessions displays in date/time order, starting with the most recent. Each session in the list represents a single run of a process.

Users can also choose to group the sessions on the History tab in folders by process name. This is controlled from the Settings > History screen.

| BPD        | 1.1                  |                                           |                              | Ð        | -      | ×     |
|------------|----------------------|-------------------------------------------|------------------------------|----------|--------|-------|
| Act        | tivity               | Library                                   | History                      | Settings |        |       |
| Se         | essi                 | ion his                                   | story                        |          |        |       |
| Sea        | arch fo              | r processes                               |                              |          | Q      | 7     |
| Pu         | rchase               | Order comp<br>t: 3/6/2023 4:04            | oletion<br>4:55 PM           |          |        |       |
| Pui        | rchase               | Order appro                               | D:58 PM                      |          |        |       |
| Pu<br>Star | rchase<br>ted at: 3/ | Order appro<br>/6/2023 12:47:5            | ovals<br>5 PM <mark>!</mark> |          |        |       |
| Sul<br>Con | bscript              | <b>ion tier 1 - b</b><br>t: 3/6/2023 12:4 | ronze<br>47:38 PM            |          |        |       |
| Pu<br>Con  | rchase               | Order comp<br>t: 3/6/2023 10:0            | DIetion<br>06:44 AM          |          |        |       |
| Pu         | rchase               | Order input<br>t: 3/6/2023 10:0           | 06:11 AM                     |          |        |       |
| Pu<br>Star | rchase<br>ted at: 3/ | Order input<br>/6/2023 10:05:4            | 0 AM !                       |          |        |       |
| Pu         | rchase<br>npleted a  | Order appro<br>t: 3/6/2023 10:0           | DVals<br>D5:25 AM            |          |        |       |
| ВР         |                      |                                           |                              | ?        | Help o | enter |

If a process has not successfully completed, a **View issues** link is available via the ellipsis (...) for that process, which opens a new screen that displays more information about why the process failed to run correctly. See Session history for details.

# Process and Object Studio with a Desktop license applied

The Blue Prism Process and Object Studio has the following features with a Desktop license applied:

| llue Prisn | n - Robotic Process A | utomation Sol | tware - v7.2.0             |                     |             |                                        | ? – 🗆      |
|------------|-----------------------|---------------|----------------------------|---------------------|-------------|----------------------------------------|------------|
| ile        | Home                  | Studio        | Control                    | Analytics           | Releases    | Digital Exchange System                | My Profile |
|            |                       |               | View detail about          | Processes or Busin  | ess Objects |                                        |            |
|            | Processes             | X             | Calculate res              | sults 2             |             |                                        |            |
| <u>.</u>   | Calcula               | te results    | Version history for this o | bject / process:    |             |                                        |            |
|            | - S Open :            | preadsheet    | Date and Time              | Type of Edit        | By User     | Edit Summary                           | Available  |
| -          | Open s                | preadsheet 2  | 28/11/2022 14:52:22        | Modification        | admin       | Updated process description            | Tes        |
|            | Results cal           | culations     | 24/11/2022 11:29:54        | Modification        | adi B       | Published to Desktop                   | Tes        |
|            | Calcula               | te results 3  | 24/11/2022 11:12:29        | Creation (via impor | admin       | process created by importing a release | Tes        |
|            | 🗄 🫞 Objects           |               |                            |                     |             |                                        |            |
|            | E S Default (C        | e(bult)       |                            |                     |             |                                        |            |
|            |                       |               |                            |                     |             |                                        |            |
|            |                       |               |                            |                     |             |                                        |            |
|            |                       |               |                            |                     |             |                                        |            |
| S          |                       |               |                            |                     |             |                                        |            |
|            |                       |               |                            |                     |             |                                        |            |
|            |                       |               |                            |                     |             |                                        |            |
|            |                       |               |                            |                     |             |                                        |            |
|            |                       |               |                            |                     |             |                                        |            |
|            |                       |               |                            |                     |             |                                        |            |
|            |                       |               |                            |                     |             |                                        |            |
|            |                       |               |                            |                     |             |                                        |            |
|            |                       |               |                            |                     |             |                                        |            |
|            |                       |               |                            |                     |             |                                        |            |
|            |                       |               |                            |                     |             |                                        |            |
|            |                       |               |                            |                     |             |                                        |            |
|            |                       |               |                            |                     |             |                                        |            |
|            |                       |               |                            |                     |             |                                        |            |
|            |                       |               |                            |                     |             |                                        |            |
|            |                       |               |                            |                     |             |                                        |            |
|            |                       |               |                            |                     |             |                                        |            |

| File Home                                                                                                    | Studio                                                                                                    | Control                                                                                                    |               |          |                 |              |     |           |   |   |  |
|----------------------------------------------------------------------------------------------------|----------------------------------------------------------------------------------------------------|----------------------------------------------------------------------------------------------------|---------------|----------|-----------------|--------------|-----|-----------|---|---|--|
|                                                                                                    | Studio                                                                                                    | Create or edit exist                                                                                                    | ing Processes |          |                 |              |     |           |   |   |  |
|                                                                                                    | 2                                                                                                    | Processes                                                                                                    |               | 1        |                 |              |     |           |   |   |  |
| H-R Prote                                                                                                    |                                                                                                    | 6 J                                                                                                    |               |          |                 |              |     |           |   |   |  |
|                                                                                                    | Create proce                                                                                                    | 55                                                                                                    |               |          |                 |              |     |           |   |   |  |
|                                                                                                    | Delete proce                                                                                                    | 55                                                                                                    | _             |          |                 |              |     |           |   |   |  |
|                                                                                                    | Create group                                                                                                    | ,                                                                                                    |               |          |                 |              |     |           |   |   |  |
| - is                                                                                                    | Rename gro                                                                                                    | up                                                                                                    |               |          |                 |              |     |           |   |   |  |
| e 🕤 Re                                                                                                    | IIX Delete group                                                                                                    |                                                                                                    | _             |          |                 |              |     |           |   |   |  |
| B                                                                                                    | Expand all                                                                                                    |                                                                                                    |               |          |                 |              |     |           |   |   |  |
| C 👩 De                                                                                                    | Collapse all                                                                                                    |                                                                                                    |               |          |                 |              |     |           |   |   |  |
|                                                                                                    | Access right                                                                                                    |                                                                                                    |               |          |                 |              |     |           |   |   |  |
|                                                                                                    | Show all unr                                                                                                    | estricted groups                                                                                                    |               |          |                 |              |     |           |   |   |  |
|                                                                                                    | 🚯 Show only D                                                                                                    | esktop published processes                                                                                                    |               |          |                 |              |     |           |   |   |  |
| N -0                                                                                                    | Show only E                                                                                                    | nterprise published processe                                                                                                    | 5             |          |                 |              |     |           |   |   |  |
|                                                                                                    |                                                                                                    |                                                                                                    |               |          |                 |              |     |           |   |   |  |
|                                                                                                    |                                                                                                    |                                                                                                    |               |          |                 |              |     |           |   |   |  |
|                                                                                                    |                                                                                                    |                                                                                                    |               |          |                 |              |     |           |   |   |  |
|                                                                                                    |                                                                                                    |                                                                                                    |               |          |                 |              |     |           |   |   |  |
| Process Studio - Edit - 0                                                                                                    | Calculate results 3                                                                                                    |                                                                                                    |               |          |                 |              |     |           |   | - |  |
| File Edit View Too                                                                                                    | a Dahara Mala                                                                                                    |                                                                                                    |               |          |                 |              |     |           |   |   |  |
|                                                                                                    | A LEPHAN LIPHA                                                                                                    |                                                                                                    |               |          |                 |              |     |           |   |   |  |
| @ X B 8 5 .                                                                                                    | ♂ - Pa Zoom 10                                                                                                    | 10% - @, @, Segoe UI                                                                                                    | - 10          | • B I U  | <b>.</b> .      |              |     |           |   |   |  |
| -    51 ( <b>□</b> )                                                                                                    | c Debug Thep                                                                                                    | 10% - 연, 연, Segoe UI<br>▶ 63 部 패 패 · Find                                                                                                    | - 10<br>Text  | • B I U  | ■ •<br>• 燕 瓜    | Dependencies |     |           |   |   |  |
| - II 5= 0 D                                                                                                    | c → - ]; Zoom 10 2 → [; Zoom 10 3 → [; (1) Errors ]                                                                                                    | 00% • Q. Q. Segoe UI<br>▶ 60 🛍 🖬 🖬 • Find                                                                                                    | + 10<br>Text  | • B I ∐  | ■ - #4, 11      | Dependencies | 100 | Share in: |   |   |  |
| Pointer Expression                                                                                                    | C - Debug Hep<br>C - D Zoom 10<br>C - D Errors  <br>Blue Prism Deskt                                                                                                    | 0% - Q, Q, Segoe U<br>► 6∂ 👸 🖬 🛄 - Find<br>op debug mode enabled                                                                                                    | - 10<br>Text  | • B I ⊻  | ■ -<br>- #4, 11 | Dependencies |     | Store In: | Q |   |  |
| e il s≊ c D<br>c il s≊ c D<br>c link c Ma<br>Block                                                                                                    | C → C B Zoom 10<br>C → C B Zoom 10<br>C → C Blue Prism Deskt<br>Page                                                                                                    | 0% - Q, Q, Segoe UI<br>▶ 60 ∰, III II - Find                                                                                                    | - 10<br>Text  | • B I ⊻  | - #4 11         | Dependencies |     | Store in: | Ø |   |  |
|                                                                                                    | c Deving Hepp<br>→ - D Zoom 10<br>2 D (1) Errors<br>Blue Prism Deskt<br>Page                                                                                                    | 10% • Q. Q.   Segoe UI<br>▶ 68 없 때 대 • Find                                                                                                    | - 10<br>Text  | • B I ⊻  | - #4 1.1        | Dependencies |     | Store in: |   |   |  |
| Pointer Expressi<br>Link Mar<br>Block Process                                                                                                    | c Deutig Heip<br>(→ - []: Zoom 10<br>(→ (1) Errors<br>II) Blue Prism Deskt<br>Page                                                                                                    | 00% • Q, Q, Segoe U                                                                                                    | - 10<br>Text  | • B I ⊻  | - #5 M          | Dependencies |     | Store In: | 0 |   |  |
| Bock     Page                                                                                                    | c Deutig Heip<br>(→ - []: Zoom 10<br>(→ (1) Errors<br>(1) Errors<br>(1) E                                                                                                    | 00% • Q. Q.  Segoe U<br>▶ 60 இ III · Find<br>op debug mode enabled                                                                                                    | - 10<br>Text  | - B I U  | • #4 .11        | Dependencies |     | Store In: | 0 |   |  |
| Borkinn     Action     Dervision                                                                                                    | Calcular                                                                                                    | 00% - Q, Q, Segoe UI<br>► 6a (A) (A) - Find<br>ap debug mode enabled<br>(A) (A) (A) (A) (A) (A) (A) (A) (A) (A)                                                                                                    | - 10<br>Text  | - B I U  | • #4 AA         | Dependencies |     | Store In: |   |   |  |
| Bock     Process     Action     Decision     Obsite                                                                                                    | Cencilian<br>Carcina<br>Carcina                                                                                                    | 1955 • Q. Q. Segee UI<br>• Ga B. III • Find<br>p debug mode enabled<br>(result 3<br>alculation for Destspo                                                                                                    | - 10          | - B I U  | • #\$ AA        | Dependencies |     | Store In: |   |   |  |
| Bock     Process     Process     Action     Carcelation     Carcelation                                                                                                    | Created                                                                                                    | 0% • Q. Q. Segee U<br>• Go BL III • Find<br>op debug mode enabled<br>1/6w/b 3<br>accuston for Destop<br>by admin at 05/12/2022                                                                                                    | - 10          | - B I U  |                 | Dependencies |     | Store In: |   |   |  |
| Bock     Pointer     Couldion     Choice     Calculation                                                                                                    | Created<br>Created<br>Cr                                                                                                    | 0% - Q, Q, Segee U<br>▶ 60 S, III - Find<br>op debug mode enabled<br>results 3<br>akuidion for Destap<br>by dehn ist 08/12/2022<br>py dehn ist 08/12/2022                                                                                                    | - 10          | - B I U  | • #4, AX        | Dependencies |     | Store In: |   |   |  |
| Bock     Cocie     Cocie     Co | Crecking resp      Cased      Cased                                                                                                    | 0% • Q, Q   Segee U <br>• coa gg, gg U + Find<br>op debug mode enabled<br>result 3<br>acution for Destop<br>by adm at 00/12/2022<br>ngad by admin at 00/12/2022                                                                                                    | - 10          | - B I U  |                 | Dependencies |     | Store In: |   |   |  |
| A with Calculation     Action     Action                                                                                                    | Create<br>Create<br>Create                                                                                                    | 20% - Q, Q, Segoe UI<br>中 Go 我 面 正 - Find<br>op debug mode enabled<br>                                                                                                    | - 10<br>Text  | - B I U  | • # # #         | Dependencies |     | Store In: |   |   |  |
| I     Image: Second Second Secon                      | Ceculty Trep                                                                                                    | Where and the second second                                                                                                    | - 10          | - B I U  | - # #           | Dependencies |     | Store In: |   |   |  |
| Image: Section 1     Image: Section 2       Image: Section 2     Porcess       Image: Section 2     Online       Obtain 2     Online       Online 3     Online       Obtain 2     Online       Obtain 2     Online       Obtain 2     Online       Obtain 2     Online       Obtain 2     Online       Image: Section 2     Online       Image: Section 2     Online       Image: Section 2     Online       Image: Section 2     Online                                                                                                    | Cescular resp<br>                                                                                                    | 00% + Q, Q, Segoe Li<br>→ Co Q, Segoe Li<br>→ Co Q, Segoe Li<br>+ Find and<br>pp debug mode enabled<br>+ (rests 3<br>aucustor for Destsp<br>ay series at 50(1)/2022<br>                                                                                                    | - 10          | - B I U  | - 44 AA         | Dependencies |     | Store In: |   |   |  |
| Image: Section 1         Image: Section 2         Image: Section 2           Image: Image: Section 2         Image: Section 2         Image: Section 2           Image: Image: Section 2         Image: Section 2         Image: Section 2           Image: Image: Section 2         Image: Section 2         Image: Section 2           Image: Image: Section 2         Image: Section 2         Image: Section 2           Image: Image: Image: Section 2         Image: Section 2         Image: Section 2           Image: Image: Image: Section 2         Image: Section 2         Image: Section 2           Image: Image: Image: Image: Section 2         Image: Section 2         Image: Section 2           Image: Image: Image                                                                                                    | Caccan<br>Second Treps<br>Construction<br>Caccan<br>Second<br>Caccan<br>Second<br>Caccan<br>Caccan<br>Ca                                                                                                    | 00%     - Qi     Segoe Ui       Image: Segoe Ui     - Find       0 op debug mode enabled       accurate for Descage       accuration for Descage       by admin at Stri12022       appearing at the attic of Uri12022                                                                                                    | - 10<br>Test  | - B I U  |                 | Dependencies |     | Store In: |   |   |  |
| Image: Section of the section of the section of t             | Country Tray Country Tray                                                                                                    | 00% + Q, Q, Segoe U<br>► on Q, Q, Segoe U<br>E of the minimum of the set of the set of the                                                                                                    | - 10<br>Text  | - B I U  |                 | Dependencies |     | Store In: |   |   |  |
| Image: Section of the section of the section of t             | Council Council Counci                                                                                                    | 00% + Q, Q, Sepet II<br>► co Q, II II II - Find<br>ap debug mode enabled<br>1999/53<br>2019/50 for Desse<br>av years at 50/12/0022<br>any dens at 50/12/0022                                                                                                    | - 10<br>Test  | - B I U  |                 | Dependencies |     | Store In: |   |   |  |
| I         Image: Control of the sector of the sector o                            | Catumatica Catural Catural Cat                                                                                                    | When the Qing and the second second se                                                                                                    | - 10<br>Test  | - B I U  |                 | Dependencies |     | Store In: |   |   |  |
| Image: Section 1         Image: Section 2           Image: Section 2         Image: Section 2           Image: Section 2                                                                                                    | Cacuma<br>Cacuma<br>Ca | When we derive a second second                                                                                                    | - 10<br>Text  | - B I U  |                 | Dependencies |     | Store In: |   |   |  |
| Image: Second content         Image: Second content         Image: Second content           Image: Second content         Image: Second content         Image: Second content           Image: Second content         Image: Second content         Image: Second content                                                                                                    | Council Series Council Series Counci                                                                                                    | 0% + Q, Q, Seget II<br>► co Q, Q, Seget II<br>= co Q, Q, Seget II<br>= pp debug mode coabled<br>= reputs )<br>= reputs )<br>= | - 10<br>Test  | - B I U  |                 | Dependencies |     | Store in: |   |   |  |
| A market in the second second se | Country of the second second s                                                                                                    | With + Qi, Qi, Segee Li     Ord Qi, Qi, Segee Li     Ord Qi, Qii Qi, Yi, Yi, Yi, Yi, Yi, Yi, Yi, Yi, Yi, Y                                                                                                    | - 10<br>Text  | - B I U  |                 | Depandencies |     | Store In: |   |   |  |
| () ( ( ( ( ( ( ( ( ( ( ( ( ( ( ( (                                                                                                    | Category Trays                                                                                                    | 00% + Q, Q, Segec II<br>to Q, Q, Segec II<br>podebug mode enabled<br>result)<br>access in the Destroy<br>podebug mode enabled<br>result)<br>access in the Destroy<br>podebug mode enabled<br>podebug mode enabled                                                                                                    | - 10<br>Test  | - B I U  |                 | Dependencies |     | Store In: |   |   |  |
| A minute of the second second se | Country of the second second s                                                                                                    | When a constraint of the second second                                                                                                    | - 10<br>Text  | - B I U  |                 | Dependencies |     | Store In: |   |   |  |
| Image: Second content of the second content of the second content                   | C - C Zoom Trans                                                                                                    | Wh + Q, Q, Sepec II<br>P の 低 版 画 一 「 Find<br>cp debug mode enabled 」<br>(Teurs)<br>access fr Destroy<br>ないのか fr Destroy<br>ないのか fr Destroy<br>ないのか fr Destroy<br>ないのか fr Destroy<br>ないのか fr Destroy<br>ないのか fr Destroy<br>access fr Destroy<br>access fr Destroy<br>acc                                                                                                    | - 10<br>Kest  | - B I U  |                 | Dependencies | m   | Store In: |   |   |  |
| Action     Action     Action | C - C Zeom N<br>C - C Zeom N<br>C - C Zeom N<br>C - C Zeom N<br>March C - C - C - C - C - C - C - C - C - C                                                                                                    | 00% + Q, Q, Seget Li<br>→ Co Q, Q, Seget Li<br>cp dobug mode enabled<br>(reads)<br>accessor for Dester<br>accessor for Dester<br>accessor for Dest                                                                                                    | - 10<br>Test  | - B I Li |                 | Dependencies |     | Store In: |   |   |  |

- A. Desktop-specific icons are used for processes published for use in Desktop, both in the tree view and in the right-hand panel.
- B. The description in the Edit Summary column in the process version history indicates when a process has been published for Desktop.
- C. In dual license environments (environments where both Desktop and Enterprise licenses are applied), process filters on the right-click context menu enable users to view all processes (the default), only processes published for Desktop, or only Enterprise processes published to Control Room.
- D. The Desktop debug mode button is available, enabling you to switch between building processes for Desktop or Blue Prism Enterprise in a dual license environment. If only a Desktop license is applied, the Desktop debug mode is always enabled.
- E. The Desktop-only functions (such as the Input, Output, and Enterprise Session stage types) become available when the Desktop debug mode is enabled.

# Control Room with a Desktop license applied

The Blue Prism Control Room has the following features with a Desktop license applied:

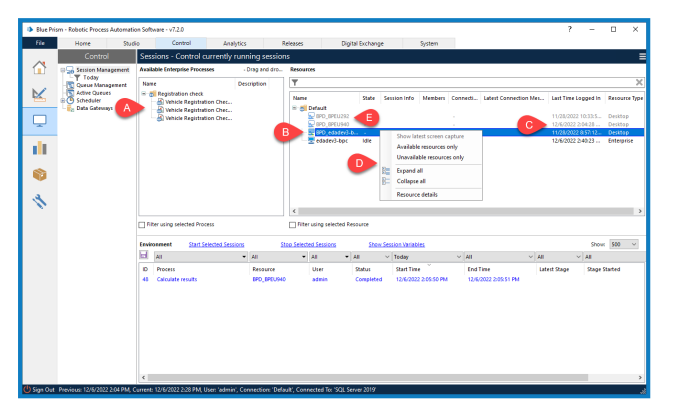

- A. The Available Processes panel is labeled Available Enterprise Processes. In dual license environments (environments where both Desktop and Enterprise licenses are applied), the panel only lists Enterprise processes published to Control Room. Processes published to Desktop are not included.
- B. Runtime resources have different icons for Desktop and Enterprise resources.
- C. If only a Desktop license is applied, only the resource name and the last time a user logged in with that resource are displayed in the Resources panel. In dual license environments all columns are displayed in the Resources panel, and all resources are listed by default. The Resource Type column allows you to filter the list to display only Desktop or only Enterprise resources.
- D. If only a Desktop license is applied, the shortcut menu options for runtime resources are reduced, so only the **Expand all**, **Collapse all**, and **Resource details** options are available. In dual license environments, all options are available.
- E. The drag and drop functionality to run a process is disabled for Desktop resources, these are grayed-out and cannot be used to create a session (you cannot drag a process onto a Desktop resource or vice versa).

# System Management with a Desktop license applied

Blue Prism System Management has the following features with a Desktop license applied:

#### Processes – Management

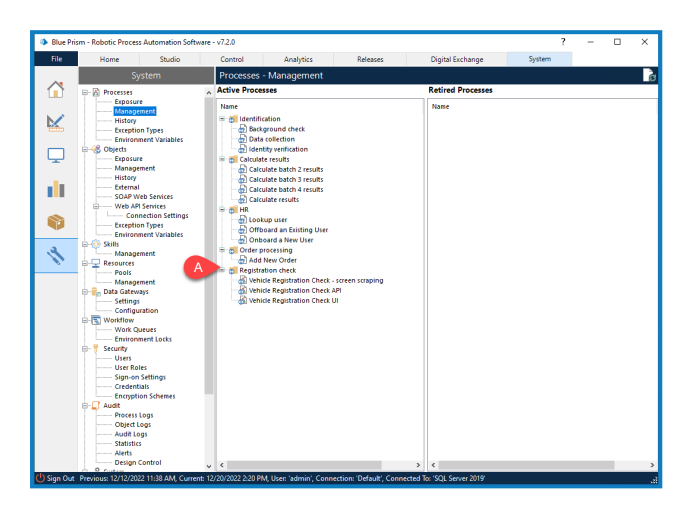

A. Icons for processes published for use in Desktop are different to those for Enterprise processes published to Control Room.

## Audit – Process Logs

| Home                 | Studio                        | Control       | Analytics            | Releases             | Digital Exchange   | System              |                  |     |
|----------------------|-------------------------------|---------------|----------------------|----------------------|--------------------|---------------------|------------------|-----|
|                      | System                        | Audit - Pro   | corr Loor            |                      | e igna e e e e e e | 1,112               |                  |     |
|                      | system                        | Addit - Pite  | Kess Logs            |                      |                    | O Count III O C     | and Calendard    | ~   |
| Processes            |                               |               | 1                    |                      |                    | () 200 Million () . |                  |     |
| Mana                 | pement                        | Last 31 Days  | V All                | ✓ All                |                    | ~ All B             | All              |     |
| Histor               | y                             | Start         | End                  | Process              |                    | Status              | Session So       | urc |
| Except               | tion Types                    | 12/6/2022 2:0 | 5:50 12/6/2022 2:05: | 51 Calculate results |                    | Completed           | Desktop          |     |
| - Objects            | nment variables               | 12/6/2022 5:0 | 2:10 12/6/2022 5:02: | 17 Data collection   |                    | Completed           | Desktop          |     |
| Expos                | ure                           | 12/7/2022 2:5 | 1:41 12/7/2022 3:44: | 06 Data collection   |                    | Debugging           | Enterprise       |     |
| Mana                 | gement                        |               |                      |                      |                    |                     |                  |     |
| Histor               | y                             |               |                      |                      |                    |                     |                  |     |
| SOAP                 | Web Services                  |               |                      |                      |                    |                     |                  |     |
| - Web A              | IPI Services                  |               |                      |                      |                    |                     | _                |     |
| Cc                   | innection Settings            |               |                      |                      |                    |                     |                  |     |
| Except               | con Types<br>coment Variables |               |                      |                      |                    |                     |                  |     |
| B- Skills            |                               |               |                      |                      |                    |                     |                  |     |
| - Mana               | pement                        |               |                      |                      |                    |                     |                  |     |
| Resources            |                               |               |                      |                      |                    |                     |                  |     |
| Mana                 | gement                        |               |                      |                      |                    |                     |                  |     |
| 🕀 📴 Data Gate        | ways                          |               |                      |                      |                    |                     |                  |     |
| Settin               | gs                            |               |                      |                      |                    |                     |                  |     |
| - Workflow           | Joracion                      |               |                      |                      |                    |                     |                  |     |
| Work                 | Queues                        |               |                      |                      |                    |                     |                  |     |
| Enviro               | nment Locks                   |               |                      |                      |                    |                     |                  |     |
| B- Security<br>Users |                               |               |                      |                      |                    |                     |                  |     |
| User F               | toles                         |               |                      |                      |                    |                     |                  |     |
| Sign-c               | on Settings                   |               |                      |                      |                    |                     |                  |     |
| Crede                | ntials                        |               |                      |                      |                    |                     |                  |     |
| E-LT Audit           | And schemes                   |               |                      |                      |                    |                     |                  |     |
| Procer               | is Logs                       |               |                      |                      |                    |                     |                  |     |
| Objec                | tLogs                         |               |                      |                      |                    |                     |                  |     |
| Audit                | Logs                          |               |                      |                      |                    |                     |                  |     |
| Alerts               |                               |               |                      |                      |                    |                     |                  | -   |
| Desig                | n Control                     |               | 1 of 1 🕨             | bill Testal & David  |                    | 80                  | And Day Damar 10 | 0   |

- A. A Session Source column shows whether processes were run in Desktop or Enterprise. The column is only available in dual license environments (where both a Desktop and an Enterprise license are applied).
- B. A filter enables you to filter sessions by session type. The filter is only available in dual license environments.

# Desktop user roles and permissions

#### Desktop user role

SS&C | blueprism

To simplify the task of setting the permissions forDesktop client users, a Desktop-specific user role, **Desktop Users**, can be applied from the Blue Prism interactive client. This permission is also enabled for users with the **System Administrators** role applied.

#### Desktop permissions

The **View Desktop Resource** and **Control Desktop Resource** permissions, included in the **Resources** group in System > Security – User Roles, are available in a dual license Blue Prism environment (a Desktop and a Blue Prism Enterprise license applied to the same database) to control access toDesktop runtime resources.

These permissions are enabled by default for the following roles:

- Desktop Users
- Process Administrators
- Runtime Resources
- System Administrators
- Testers

The **View Desktop Resource** permission controls the visibility of Desktop resources in the following areas of Blue Prism Enterprise:

- Control Room Resources pane.
- Control Room Resources filter in the Environment pane.
- System > Resources Management screen.

The **Control Desktop Resource** permission enables administrators to create, start, stop, and delete sessions on a Desktop user's machine remotely. Once a session is running, users with this permission can interact with it remotely to perform tasks such as sending terminate or stop requests.

Users with this permission are implicitly granted the View Desktop Resource permission.

For information on how to apply roles to users, see Blue Prism roles.

## **Configure environment connections for Desktop**

Desktop environment connections enable the Desktop application to connect to specific Blue Prism environments using a Desktop license.

When installing the Desktop client, users can choose to connect to a shared Desktop.User.config file, a locally stored config file, or both.

## Configure a shared connection

If the **Allow local connections to be configured** option is selected when installing the Desktop client, a Desktop.User.config connection file is created locally. You can then copy and edit this to create a connection file that can then be made available to Desktop users from a shared location. See Edit the Desktop.User.config file on page 19 for details of how to edit a Desktop.User.config connection file.

Once created and accessible, the shared connection file can be made available to Desktop users in the following ways:

- During installation of the Desktop client. On the Remote connection configuration screen, specify the location and name of the shared connection file. See Install and connect the Blue Prism Desktop client for details.
- By editing the connection settings for a user's machine, see Edit connection settings for a user's machine on page 20 for details.

#### Desktop.User.config backup file

When a Desktop user has successfully connected to a Desktop environment using a shared connection file, a .desktop.shared.config.bak file is automatically generated and stored locally in C:\Users\<user name>\AppData\Roaming\Blue Prism Limited\Desktop. This connection file is then used to establish a connection with the Desktop environment, removing the need to connect to the shared file each time the user accesses Desktop.

SS&C | blueprism

## Configure a local connection

To configure a connection in the Desktop application, click **Saved connections**. The Saved connections screen displays.

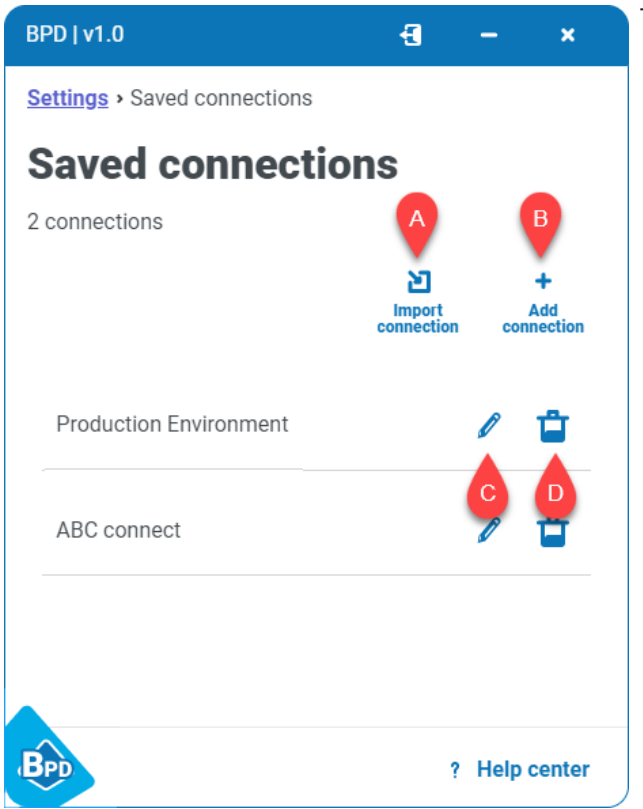

The following options are available:

- A. Import Connection Add one or more new connections by importing a connection configuration file, see Import a connection using Desktop on page 19.
- B. Add connection Add a completely new connection, see Create a new local connection using Desktop on the next page.
- C. Edit connection Edit the configuration details of this connection, see Edit a local connection using Desktop on page 18.
- D. **Delete connection** Delete this connection, see Delete a connection using Desktop on page 20.

#### Create a new local connection using Desktop

1. Open the Desktop application.

The Welcome to Desktop screen displays.

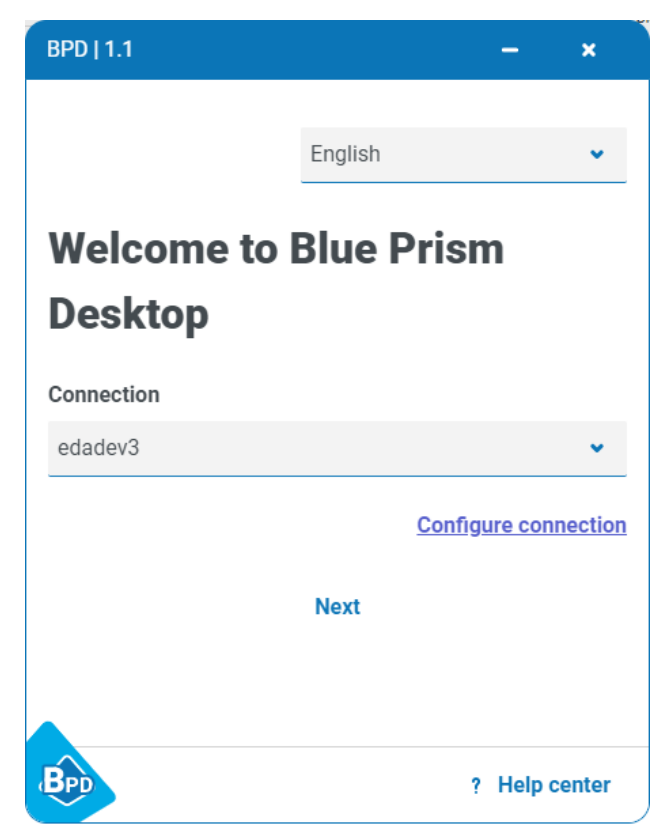

#### 2. Click Configure connection.

The Saved connections screen displays.

| BPD   1.1                              | -              | ×                      |
|----------------------------------------|----------------|------------------------|
| Welcome      Saved connections         |                |                        |
| Saved connections                      |                |                        |
| 6 connections                          |                |                        |
| Im<br>con                              | port<br>ection | +<br>Add<br>connection |
| edadev3 - Shared<br>Shared connection  |                |                        |
| edadev3                                | Ø              | Û                      |
| EDADEV72                               | b              | ů.                     |
| edaenv3                                | b              | Û                      |
| ABC connect                            | Ø              | È.                     |
| EDADEV73 - Shared<br>Shared connection |                |                        |
| BPD                                    | ? He           | elp center             |

A The available connections and options on this screen are dependent on each user's installation of the Desktop client.

#### 3. Click Add connection.

The Create new connection screen displays:

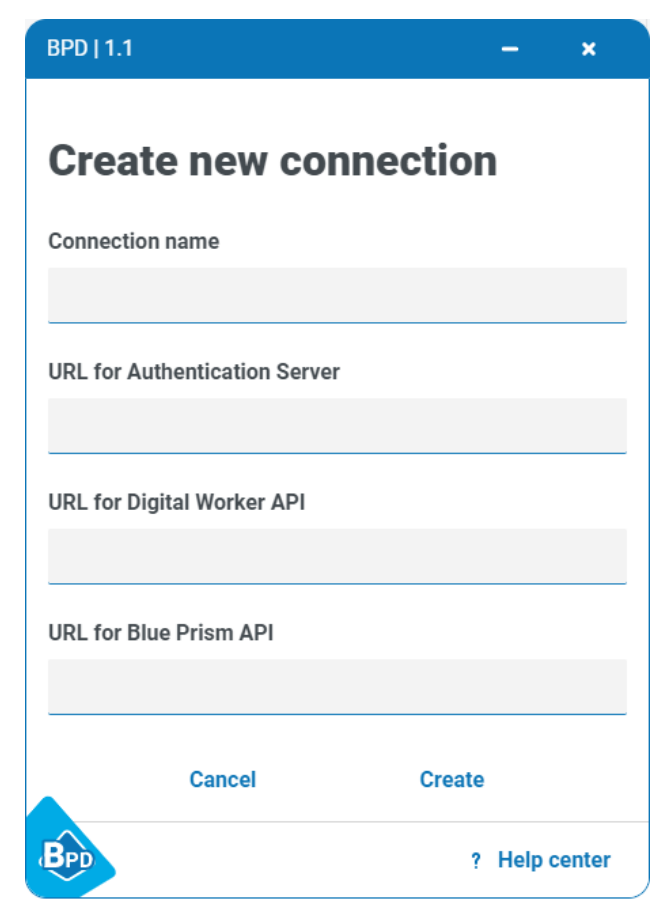

4. Enter the connection details, as prompted. All the fields are mandatory.

| Field name                    | Information required                                                                                                    |
|-------------------------------|----------------------------------------------------------------------------------------------------|
| Connection name               | Enter a name for this connection. Connection names must be unique, and are case-sensitive.                                                                            |
|                               | If you try to create a new connection with the same name as an existing one, a warning message displays and you cannot save the connection.                           |
| URL for                       | Enter the Authentication Server URL.                                                                                                    |
| Server                        | Consure a secure connection is used, all Authentication Server URLs must include https://. If you do not include https:// in the URL, it will be added automatically. |
| URL for Digital<br>Worker API | Enter the URL of the Digital Worker API to which you want to connect.                                                                                                 |
| URL for Blue Prism<br>API     | Enter the URL of the Blue Prism API to which you want to connect.                                                                                                    |

| BPD   1.1                               | -          | ×   |
|-----------------------------------------|------------|-----|
| Create new connectio                    | n          |     |
| Connection name                         |            |     |
| ABC connect2                            |            |     |
| URL for Authentication Server           |            |     |
| ims-connect.name.co.uk                  |            |     |
| URL for Digital Worker API              |            |     |
| https://bpapi-dw-name.name.co.uk:12345/ |            |     |
| URL for Blue Prism API                  |            |     |
| https://bpapi-name.name.co.uk:67891/    |            |     |
| Cancel Creat                            | e          |     |
| BPD                                     | ? Help cen | ter |
|                                         |            |     |

5. Click **Create** to add the new connection.

The connection is created and displays on the Saved connections screen.

| BPD   1.1                   | -                               | - x                    |
|-----------------------------|---------------------------------|------------------------|
| Welcome   Saved connections |                                 |                        |
| Saved connection            | S                               |                        |
| 6 connections               |                                 |                        |
| ec                          | <b>D</b><br>Import<br>onnection | +<br>Add<br>connection |
| ABC connect                 | I                               | Û                      |
| Dev4_all                    | Ø                               | Û.                     |
| UserConfig1                 | P                               | Û                      |
| ABC connect2                | I                               | Û                      |
| BPD                         | ? H                             | elp center             |

The configuration is updated in the Desktop.User.config file, which is located in

C:\Users\<user name>\AppData\Roaming\Blue Prism Limited\Desktop. The configuration file can then be imported by clicking **Import connection** on the Saved connections screen on each Desktop user's computer. See Import a connection using Desktop on page 19 for details.

# SS<mark>&</mark>C ∣ blueprism

#### Edit a local connection using Desktop

On the Saved connections screen, click the Edit connection icon 
 The Edit connection screen displays.

| BPD | v1.0                     |               | -        | ×     |
|-----|--------------------------|---------------|----------|-------|
| Ed  | it connection            | )             |          |       |
|     | Connection name          |               |          |       |
|     | ABC connect              |               |          |       |
|     | URL for Authentication S | erver         |          |       |
|     | ims-edadev2.bpdevops.    | co.uk         |          |       |
|     | URL for Digital Worker A | PI            |          |       |
|     | https://bpapi-dw-edadev  | 2.bpdevops.c  | o.uk:121 | 25/   |
|     | URL for Blue Prism API   |               |          |       |
|     | https://bpapi-edadev2.b  | pdevops.co.uk | k:12124, | 1     |
|     | Cancel                   | Save chang    | ges      |       |
| BPD |                          | ?             | Help o   | enter |

- 2. Edit the connection details as required.
- 3. Click Save changes.

The connection is updated and the Saved connections screen displays.

You cannot edit the currently used connection from the Settings screen once logged into Desktop. If you need to do this, you will first need to log out of the Desktop application. You can then edit the original connection. The Edit connection icon does not display for the current connection.

# SS<mark>&</mark>C ∣blueprism

#### Import a connection using Desktop

Although the functionality is available to do so, it is not expected that Desktop users will create, edit, or delete their own connections. It is expected that this information will be provided to them by system administrators. However, because the connection configuration information is stored in their user settings, they will need to import the configuration file themselves. When rolling out Desktop to end users, it is recommended that system administrators create and distribute a centrally-controlled Desktop.User.config file to be imported by Desktop users.

A Connection names must be unique, and are case-sensitive. If you import a connection with the same name as an existing one, it will overwrite the existing connection. You will not be asked to confirm the import.

- 1. On the Saved connections screen, click **Import connection** and navigate to the connection configuration import file.
- 2. Click Open.

The connection configuration file is uploaded. The connections configured in the file (there can be more than one per file) are added to the current user's list of saved connections. They can now select the required connection from the Welcome screen and log in.

#### Edit the Desktop.User.config file

In addition to being automatically generated and accessible through the Desktop client, you can create and modify the Desktop.User.config.file using a text editor, whether it is stored locally, or in a shared location.

The following example shows a typical Desktop.User.config file:

```
'<u>Environmen</u>ts": {
    "edadev2": {
      "ConfigurationName": "edadev2",
      "ApiUrl": "https://xxapi-edadev2.site.co.uk:12121",
      "DigitalWorkerApiUrl": "https://ttapi-dw-edadev2.site.co.uk:54441",
      "AuthenticationServerDomain": "ims-edadev2.bpdevops.co.uk",
      "ClientName": "bpd"
     'ABC connect": {
      "ConfigurationName": "ABC connect",
      "ApiUrl": "https://xxapi-edadev2.site.co.uk:12634",
      "DigitalWorkerApiUrl": "https://uuapi-dw-edadev2.site.co.uk:54455",
      "AuthenticationServerDomain": "ims-edadev2.site.co.uk",
      "ClientName": "bpd"
    }
  Ъ,
  "Selected": "edadev2"
}
```

# SS<mark>&C | blue</mark>prism

The connection name used in a Desktop connection configuration file must match the "ConfigurationName", as highlighted in the above example. If you create the connection using the Desktop application, these values will automatically match, however, this must be considered if editing the Desktop.User.config file directly.

To import a Desktop.User.config file that has been saved with a .txt extension, you will need to change the file type from **Custom Files** to **All Files** in order make the text file available for import.

#### Edit connection settings for a user's machine

When the Desktop client is installed on a user's machine, a configuration file called Desktop.Machine.Config is created, which contains the connection settings chosen during installation.

To change the connection settings for a user's machine without having to re-install or update the installation:

- 1. Using a text editor, open the Desktop.Machine.Config file. The default location is C:\ProgramData\Blue Prism Limited\Blue Prism.
- 2. Modify the following settings, as required:
  - RemoteConfigurationPath Edit the file name and path of the shared connection file.
  - EnableConnectionConfiguration Type true to add access, or type false to remove a user's access to the configure connections options in the Desktop client.

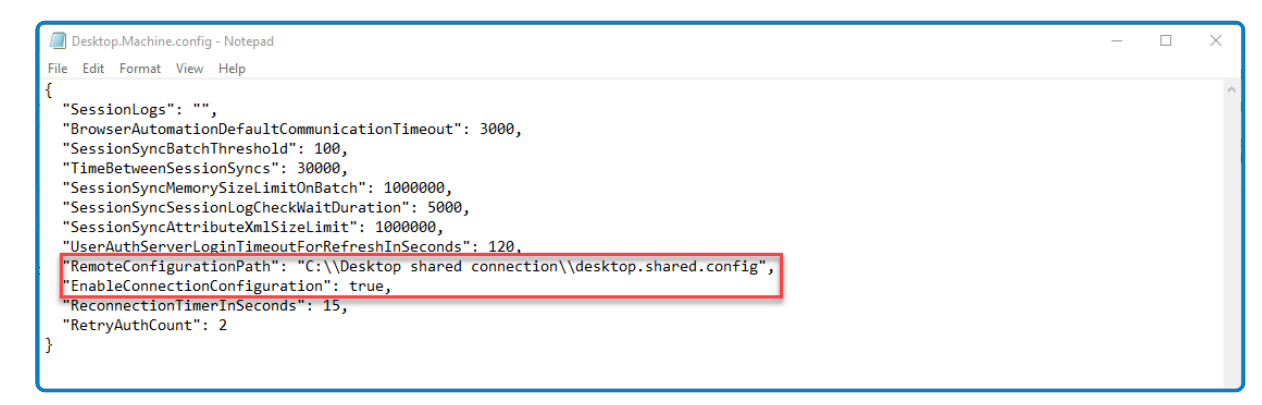

#### Delete a connection using Desktop

 $m \Lambda$  This action deletes the connection from the user's account and cannot be undone.

1. On the Saved connections screen, click the Delete connection icon  $\square$ .

A message displays asking you to confirm the delete.

2. Click Yes, delete.

The connection is deleted from the configuration and the Saved connections screen displays.

You cannot delete the currently used connection from the Settings screen once logged into Desktop. If you need to do this, you will first need to log out and log back in using a different

connection. You can then delete the original connection. The Delete connection icon 🖬 does not display for the current connection.

# **Blue Prism Desktop configuration**

SS&C | blueprism

The following settings can be configured in your Desktop environment or user settings.

#### Change the limit for the number of items in a folder

The default setting for the maximum number of items that are available in a folder in the Desktop process library is 100. This limit can be amended if required.

- 1. Using a text editor, open the Web.config file for the Digital Worker API. The default location is C:\Program Files (x86)\Blue Prism Limited\Blue Prism Digital Worker API\Web.config.
- 2. Find <add key="MaxItemsPerPageLibrary" value="100" /> and update the value as required.
  - A The minimum value for this setting is 1 and there is no maximum. However, it is recommended that implementation is taken into account if adjusting this value.

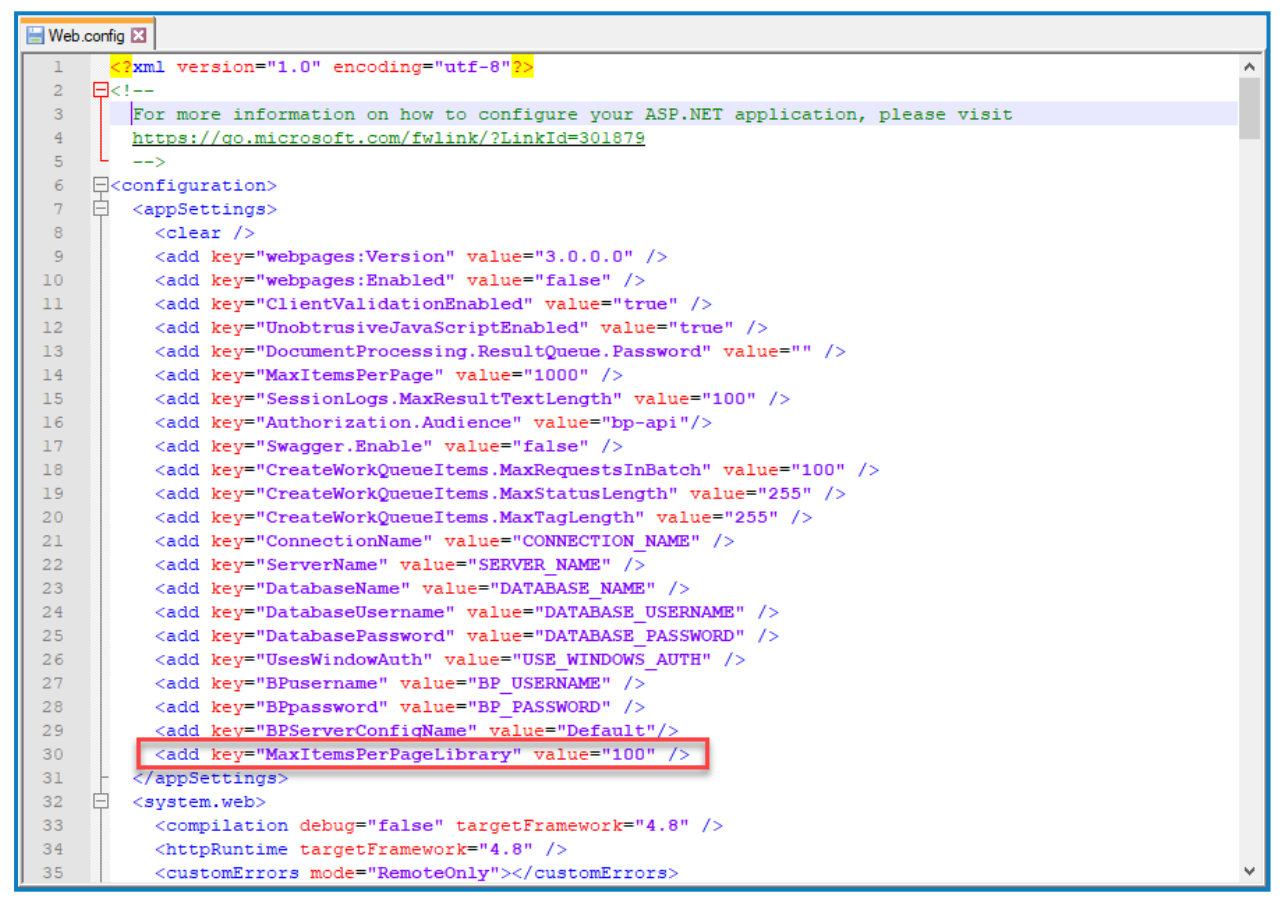

3. Save the changes to the Web.config file.

#### Update History tab settings

The Desktop History tab settings are individual to each user, and are retained when users close or log out of Desktop. These settings are held in a configuration file, Desktop.Prefs.config, which is stored in C:\Users\<user name>\AppData\Roaming\Blue Prism Limited\Desktop. Manual updates can be made to the configuration file if necessary, and these are reflected in the user interface when users log back into Desktop.